# **Applying for On-Campus Interviews through TechLink**

## CREATE AN ACCOUNT

- Navigate to the Career Center website (<u>www.latech.edu/career\_center</u>) and click on the **TechLink** logo.
- Once on the TechLink registration page, click on the register button on the right-hand side of the page.
- Complete the *Student/Alumni Registration* form, filling in all required fields. Once you have completed the form, click on the submit button at the bottom of the page.
- A page will pop up that says, "Your registration has been received. An email will shortly be sent to your email to verify validity of your email address."
- Log in to your email account and click on the link provided in the message entitled, *TechLink Email Verification*. Clicking on the link will trigger an additional email to be sent to your inbox and you will see a window with this message: "Your email has been confirmed. Thank you for your interest. Your registration has been received and someone will contact you shortly regarding your TechLink account."
- At this point, your account information will be sitting in a "bucket" until someone in the Career Center approves your account. You will have the ability to login to your account once you receive an email entitled *Welcome to TechLink*, which contains information about your username and how to create your password.
- Follow the link in the *Welcome to TechLink* email to create and confirm your new password.

#### **COMPLETE YOUR PROFILE**

- Navigate to the Career Center webpage (<u>www.latech.edu/career\_center</u>) and click on the **TechLink** logo.
- Fill out the username and password fields with your account information and select the GO button.
- Once logged in, completely fill out all parts of your profile so that you have the ability to access other sections of the site.

#### UPLOAD YOUR RESUME AND UNOFFICIAL TRANSCRIPT

- Click on the *Documents* tab at the top of your account's homepage. *Documents* is the third tab from the left-hand side in the toolbar.
- In the *Documents* page, click on the ADD NEW button.
- Fill out the "Student Document Label," selecting a name that will help you to identify the version of the document you are uploading. Below the label, select the most accurate document type.
- Upload your document much like you would attach a document in an email: click on "Browse" and locate the file you would like to upload to TechLink on your computer.

\*To participate in on-campus interviews, you are typically required to submit both a resume and a copy of your unofficial transcript. To access your unofficial transcript, navigate to your BOSS account and either copy and paste the text of your unofficial transcript to a Word document or take screenshots, which you then copy and paste onto a Word document.

### SEARCH FOR OPPORTUNITIES

- From your TechLink homepage, conduct a KEYWORD search and type in a keyword that will allow you to locate the opportunity that has been posted by the organization you are seeking. Be sure that the SHOW ME drop-down menu on the right-hand side of the page displays "All Jobs & Interviews." Click on the SEARCH button. \*Tip: All on-campus interviews (OCIs) have been tagged with the keywords ON-CAMPUS INTERVIEW. Use that search term to locate all OCIs.
- Click on the position and verify that the opportunity aligns with your career goals. Also determine if you meet all of the criteria to be able to apply.
- Select the **APPLY** button if you want to submit your resume for consideration. Follow the instructions that pop up with the "apply" box and select **SUBMIT** once you are ready to send off your documents. For on-campus interviews, you will likely have to submit both a resume and a copy of your unofficial transcript.

**Questions?** Contact Jennie Flynn-McKevitt, Coordinator of Employer Relations & Recruitment Services in the Career Center jflynn@latech.edu | 318.257.4336